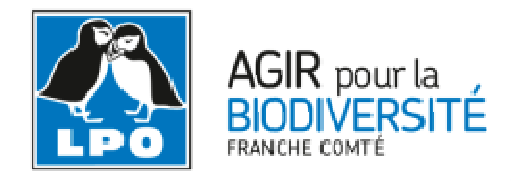

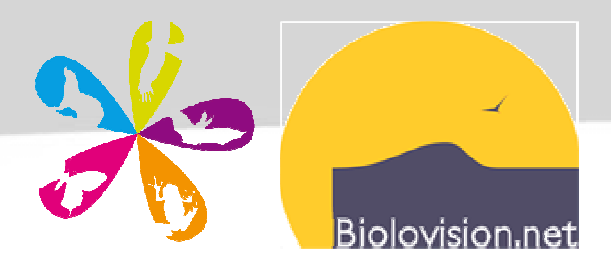

# Module de saisie protocolée sous Visionature : mode d'emploi

# Table des matières

| 1 | REM | IARQUES INITIALES       | 2   |
|---|-----|-------------------------|-----|
| 2 | PRO | TOCOLES SUPPORTÉS       | . 2 |
|   | 2.1 | Résumé                  | . 2 |
|   | 2.2 | Protocole STOC EPS      | . 3 |
|   | 2.3 | Protocole SHOC          | 9   |
|   | 2.4 | Protocole STOC Sites    | 16  |
|   | 2.5 | Protocole STOC Montagne | 16  |

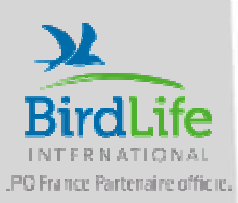

Version susceptible d'évoluer : v2.0, Mars 2015

#### **1 REMARQUES INITIALES**

Le module de saisie protocolée permet la saisie d'une série de donnée en fonction d'un protocole prédéfini. Elle permet de collecter des données sur la base de point d'écoute, de transect ou de surface. Des informations complémentaires sur l'habitat ou la météo peuvent être demandés. Dans tous les cas, la pression d'observation est obligatoirement renseignée mais parfois contrainte sur la durée, c'est donc une fonction dérivée de la saisie par formulaires journaliers.

Chaque protocole est composé d'un groupe de point d'écoute / transect / surface associée à un groupe taxonomique. Par exemple, nous pouvons imaginer un protocole défini par 10 points d'écoute de 5 minutes pour les oiseaux ainsi que 9 transects pour les mammifères entre les points (C'est le cas du protocole STOC EPS). Un résumé ci-dessous reprend les différentes configurations existantes.

Pour chaque protocole prédéfini, il existe deux droits d'accès :

- un pour l'observateur qui peut gérer (créer / renseigner / modifier) les formulaires qu'il a créé ;
- un pour le coordinateur local (au sens de l'administrateur pour la base de données en ligne) qui peut gérer tous les formulaires associés à ce protocole.

#### 2 PROTOCOLES SUPPORTÉS

#### 2.1 Résumé

Ce tableau présente un rapide résumé des différentes configurations existantes :

| Nom du<br>protocole               | Nombre<br>de points<br>d'écoute | Durée<br>imposée de<br>chaque point<br>d'écoute | Nombre de<br>transects         | Durée<br>imposée de<br>chaque<br>transect | Nombre<br>de<br>polygone        | Durée<br>imposée de<br>chaque<br>polygone | Nombre de<br>passage<br>annuel |
|-----------------------------------|---------------------------------|-------------------------------------------------|--------------------------------|-------------------------------------------|---------------------------------|-------------------------------------------|--------------------------------|
| STOC EPS                          | 10 points<br>oiseaux            | 5 minutes                                       | 9 transects<br>mammifères      | indéterminée                              | -                               | -                                         | 3                              |
| SHOC                              | -                               | -                                               | 10 transects<br>oiseaux        | indéterminée                              | -                               | -                                         | 2                              |
| STOC Sites                        | 5 - 30<br>points<br>oiseaux     | 5 minutes                                       | -                              | -                                         | -                               | -                                         | indétermin<br>é                |
| STOC<br>Montagne                  | 10 points<br>oiseaux            | 10 minutes                                      | -                              | -                                         | -                               | -                                         | 2                              |
| Protocole<br>générique<br>oiseaux | 0 - 50<br>points<br>oiseaux     | indéterminée                                    | 0 - 50<br>transects<br>oiseaux | indéterminée                              | 0 - 50<br>polygone<br>s oiseaux | indéterminé<br>e                          | indétermin<br>é                |

ATTENTION : lors de la création d'un carré STOC ou SHOC, merci de suivre le cheminement établit ci-dessous, au risque de créer un carré qui ne pourra être effacé par le coordinateur local.

#### 2.2 Protocole STOC EPS

Une fois que les droits ont été ouverts par le coordinateur, la création devient possible pour l'observateur. Pour démarrer la création d'un nouveau protocole STOC EPS, il faut tout d'abord se connecter au site Visionature local, en l'occurrence : <u>http://franche-comte.lpo.fr/</u>. Allez dans l'onglet « Transmettre mes observations », puis allez sur la commune au centre de votre carré STOC. Il faut ensuite prendre un lieu-dit de référence autour duquel seront construits les différents points d'écoute (donc inclus dans le carré STOC attribué à l'observateur). Pour le faire, vous avez deux possibilités :

- utiliser un lieu-dit existant en cliquant directement dessus ;
- créer automatiquement un nouveau lieu-dit en cliquant ailleurs sur la carte.

Dans les deux cas, un menu contextuel s'ouvre (et si vous avez les droits nécessaires), vous trouverez une nouvelle entrée : "Créer un STOC EPS".

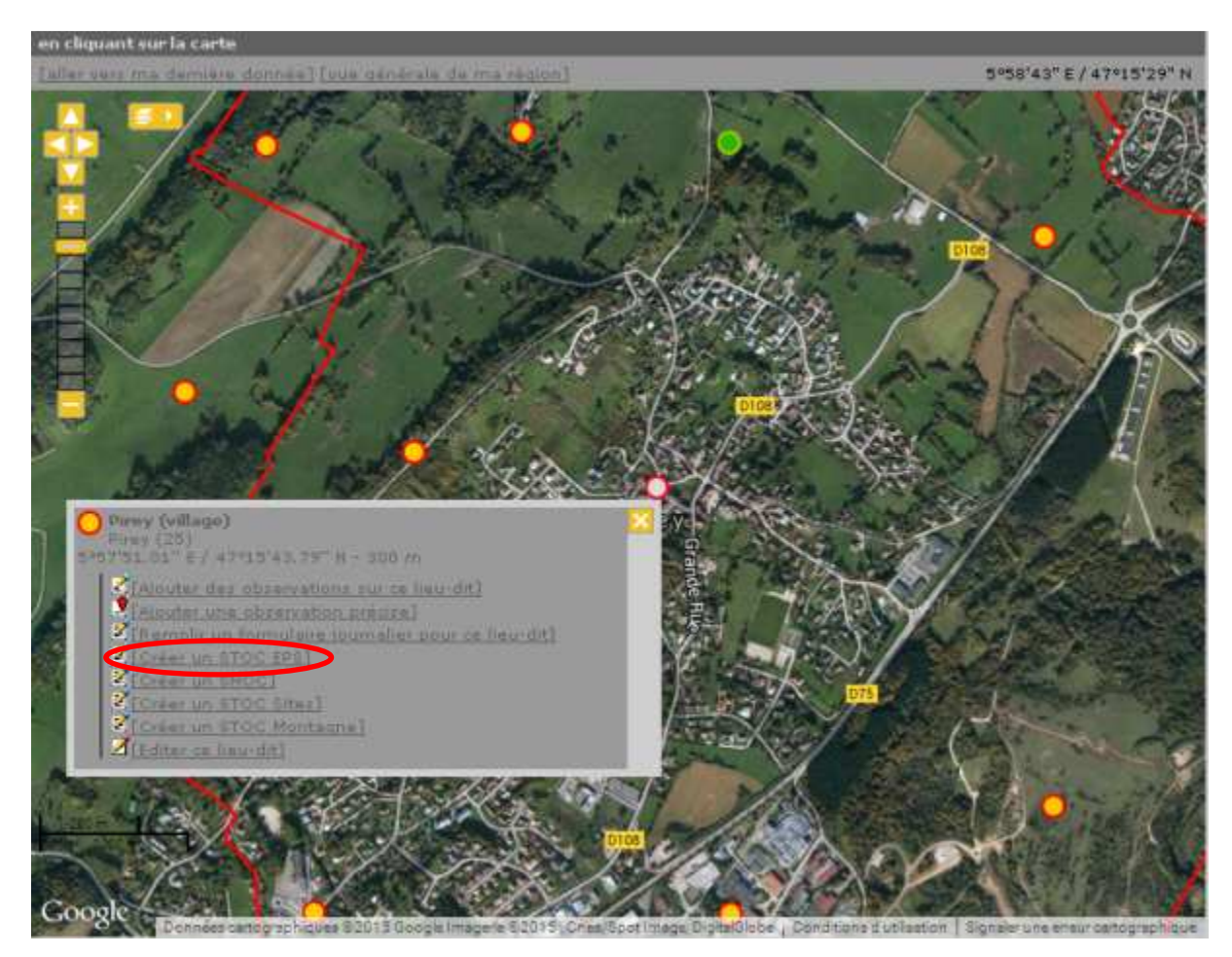

Créer un nouveau protocole STOC EPS autour d'un lieu-dit existant

Une fois que vous aurez cliqué sur cette entrée, le carré STOC de la zone s'affiche, vérifiez qu'il s'agit bien du bon carré, en contrôlant le numéro du carré.

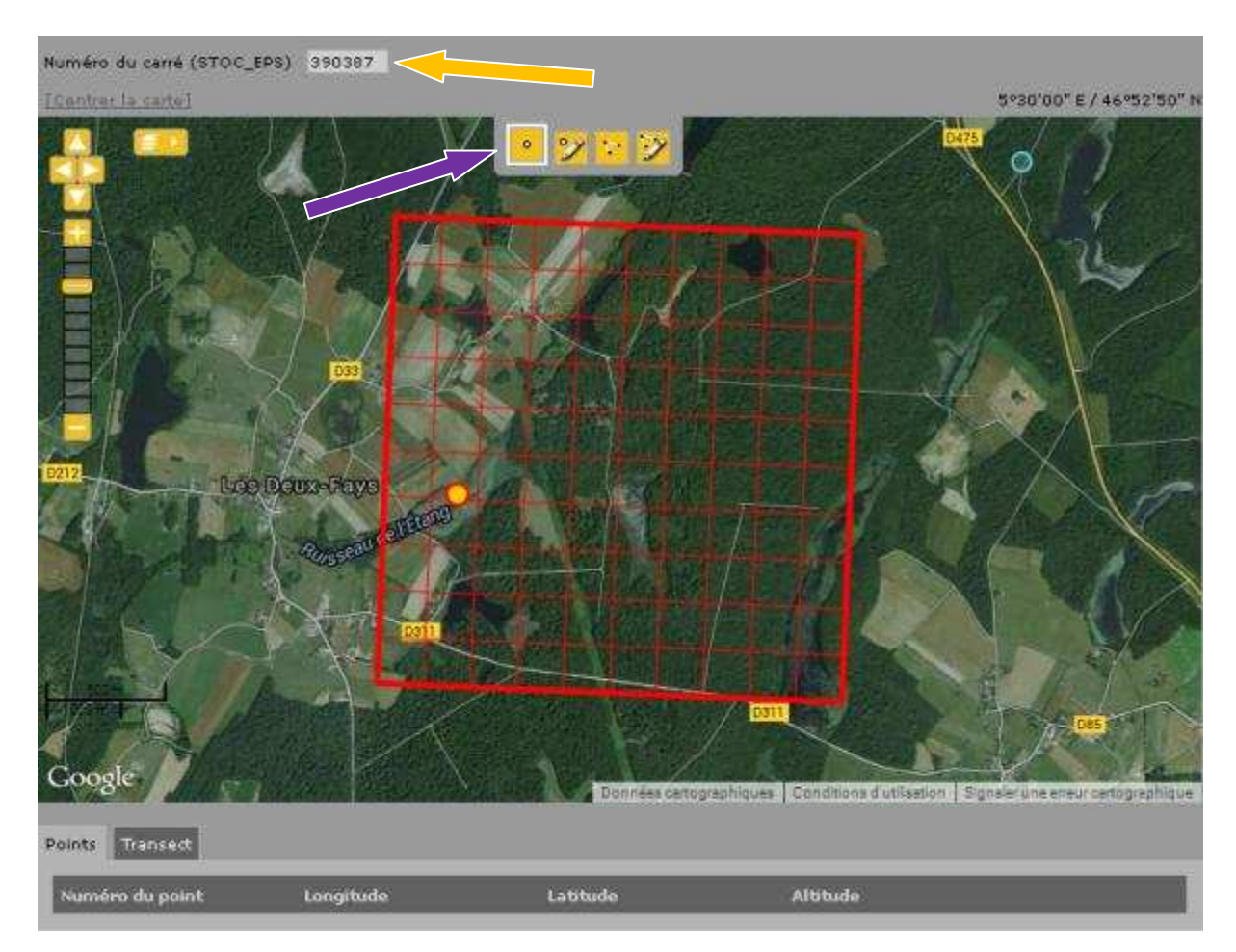

L'étape suivante est la création des 10 points d'écoute. Dans l'ordre, de 1 à 10, localiser précisément vos points EPS. Cette création se fait grâce à l'outil désigné par la flèche violette dans la carte ci-dessus. Chaque point s'ajoute en bas de la carte, avec une saisie automatique des variables « longitude », « latitude » et « altitude » associée. Une croix en bout de ligne peut être utilisée en cas d'insertion erronée.

| Humére du carré (STOC_EPS)<br>[Centrer la carté]<br>Centrer la carté]<br>Les Deurs l<br>Google |                 |                 |          | 30'03' E / 46*53'39' H |
|------------------------------------------------------------------------------------------------|-----------------|-----------------|----------|------------------------|
| Numéro du point                                                                                | Longitude       | Latitude        | Altitude |                        |
| 1                                                                                              | 5.4934042167965 | 46.004532622815 | 207      | *                      |
| 2                                                                                              | 5.4933827591244 | 46.888800169906 | 212      |                        |
| 3                                                                                              | 5.4982321930232 | 46.000602053563 | 211      |                        |
| 4                                                                                              | 5.5003779602352 | 46.882831375378 | 215      |                        |
| 5                                                                                              | 5.4891341400448 | 46.881511404855 | 206      |                        |
| 6                                                                                              | 5.4911082458797 | 46.878666024611 | 211      |                        |
| 7                                                                                              | 5.4953354072872 | 46.875864497678 | 218      |                        |
| 8                                                                                              | 5.5063431930843 | 46.877609968808 | 220      |                        |
| 9                                                                                              | 5.51270049472   | 46,88209806243  | 207      | *                      |
| 10                                                                                             | 5.5099266243282 | 46.875072416421 | 210      | 8                      |

Une fois les points créés, la carte se présente ainsi :

NE CLIQUEZ PAS SUR Sauver et rester Sauver et ajouter des observations

La création n'est pas terminée, puisqu'il manque les transects mammifères correspondant aux observations réalisées lorsque l'on relie les points d'écoute. Il faut ainsi passer sur l'onglet « Transects » (voir flèche rouge ci-dessous), afin de dessiner le parcours que vous réaliser entre chaque point, dans votre ordre de progression. Sélectionnez l'outil correspondant qui figure dans le carré bleu sur la carte ci-dessus.

Cliquez sur votre premier point d'écoute (qu'il soit le n° 1 ou 7) et dessinez pas à pas le parcours réalisé pour relier le point suivant (en cliquant à chaque inflexion de la route empruntée). Arrivé au point suivant, double cliquer sur ce point et recommencez l'opération de ce point au suivant, etc, etc. Il est ainsi possible que vous repassiez plusieurs fois sur le même trait. En fin de création des transects, la carte correspond à l'image ci-dessous :

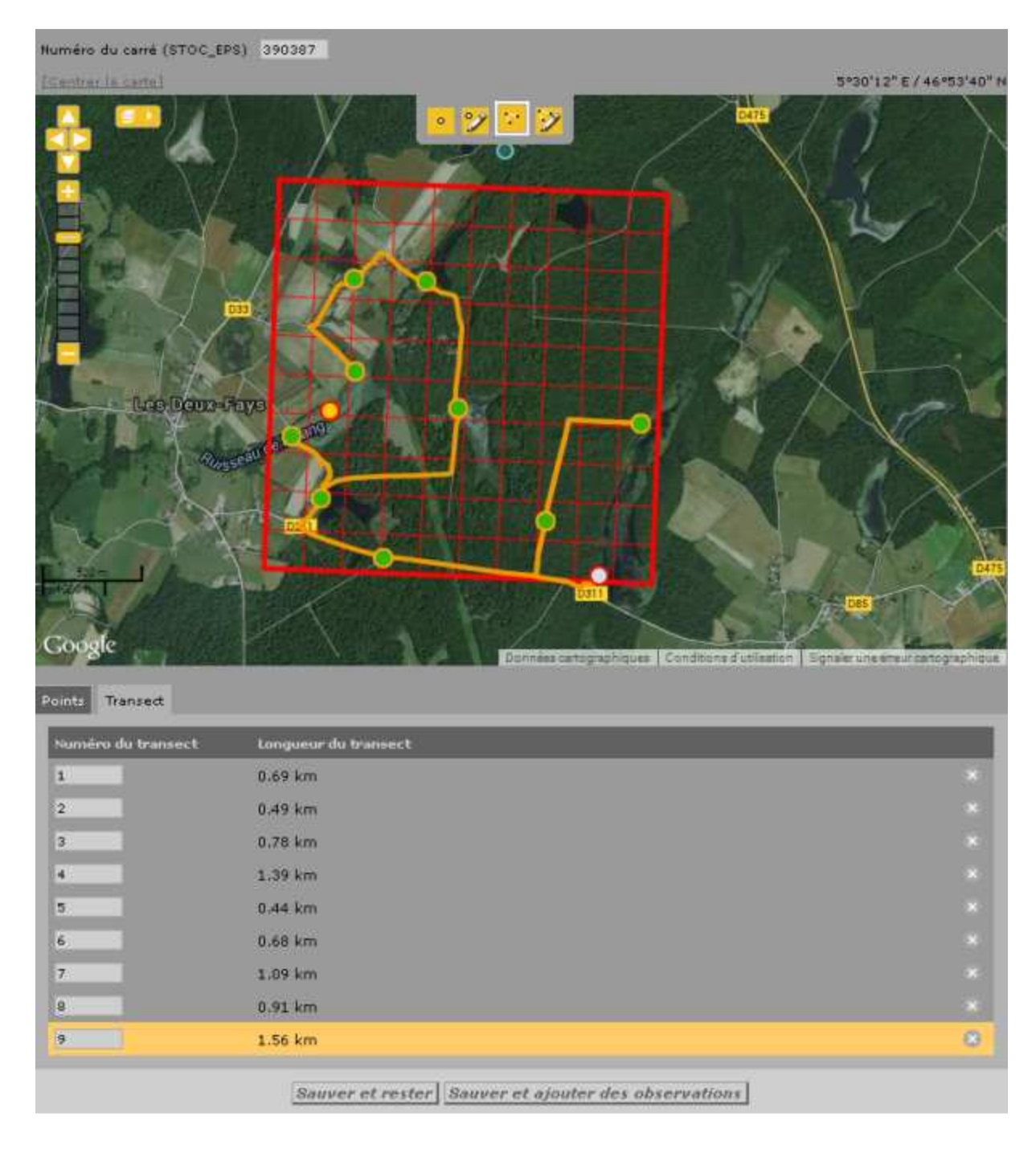

Vous pouvez maintenant **<u>SAUVER</u>** votre carré pour valider sa création.

Dans la fenêtre d'accueil de saisie des observations vous aurez maintenant un nouvel onglet « Mes points STOC EPS », qui vous permettra d'accéder directement à la saisie sur votre carré :

| I | en choisissant parmi                                           |                                                                                                    |   |
|---|----------------------------------------------------------------|----------------------------------------------------------------------------------------------------|---|
|   | mes derniers lieux-dits                                        | mes lieux-dits les plus utilisés mes points STOC EPS                                               |   |
|   | <u>Besançon~ZI de Chatea</u><br><u>Stade Léo Lagrange et P</u> | ufarine 🔽 Bois de Roche~sud 🚽 La Pouge 🛫 Place Leclerc et Jardin Botanique 🛒<br>Iiscine Mallarmé 🛫 | I |

L'interface de saisie des observations se présente ainsi pour le carré :

| Transmettre           | mes observations                         |
|-----------------------|------------------------------------------|
| STOC_EPS              | 390387                                   |
| Numéro du point       |                                          |
| Numéro du passage     | 1 💌                                      |
| Choisissez une date   |                                          |
| Horaire               | 12.03.2015 Heure 10 V h 00 V Durée 5 min |
| Commentaires          |                                          |
| Code étude            |                                          |
| Cacher toutes les obs | servations                               |
| Habitat principal     |                                          |
| * Habitat 1           | ▼                                        |
| 11-1-1-1              |                                          |
| Habitat 1             |                                          |
|                       |                                          |
| Météo                 |                                          |
| * Couverture nuageuse |                                          |
| * Pluie               |                                          |
| * Vent                |                                          |
| * Visibilitė          |                                          |
| . Weige               |                                          |
|                       | Suivant                                  |

Dans cette interface, il y a :

- numéro de point : de 1 à 10 ;
- numéro de passage : de 1 à 3 (1 pour le passage précoce, 2 pour le passage avant le 8 mai et 3 pour le passage après le 8 mai) ;
- date et heure : date de réalisation et heure de début d'écoute ;
- l'habitat principal et secondaire : une fois les données initiales saisies, elles seront enregistrées pour les prochaines saisies ;
- météo : à saisir au premier point uniquement, elles seront reportées aux points suivants.

L'interface de saisie des espèces et des effectifs se présente ainsi :

| Transmettre                                           | e mes observations                                                                    |
|-------------------------------------------------------|---------------------------------------------------------------------------------------|
| Lieu-dit                                              | 701059_1 / Bouhans-lès-Montbozon (70)                                                 |
| Date                                                  | jeudi 12 mars 2015 / 10h00-10h05                                                      |
| <u>[changer de lieu]</u><br>Veuillez remplir le forme | ulaire de manière exhaustive. Si vous n'avez pas vu une espèce, laissez la case vide. |
| • Accenteur mouche                                    | t le code atlas est nécessaire : aucun ⊻                                              |
| Nombre                                                | Distance                                                                              |
|                                                       | Distance moins de 25m                                                                 |
|                                                       | Distance moins de 100m                                                                |
|                                                       | Distance moins de 200m                                                                |
|                                                       | Distance plus de 200m                                                                 |
|                                                       | En transit                                                                            |
|                                                       | CHOISISSEZ   Ajouter cette espèce à la liste                                          |
|                                                       | Cochez pour permettre l'envoi du formulaire                                           |
|                                                       | Suivant                                                                               |

Quelques nouveautés peuvent être visibles, comme la distance, puisqu'auparavant elle était de 0 à 25 m, de 25 à 100 m et plus de 100 m. Une nouvelle catégorie obligatoire voit ainsi le jour, même si il faut avouer qu'elle est dure à appréhender sur le terrain. Une nouvelle feuille de relevé terrain est disponible auprès du coordinateur du dispositif. Le code atlas est également plus facile à intégrer suivant ce module.

Enfin, une fois les espèces et les effectifs saisis, il faut cocher la case en bas de page pour permettre l'envoi du formulaire, c'est donc une forme d'auto-validation.

L'ensemble des autres informations sont identiques aux précédentes années, heures de début de comptage notamment. Rappelons ici qu'il est important de respecter les créneaux horaires du protocole soit « entre 1 et 4 heures après le lever du soleil ».

#### 2.3 Protocole SHOC

Une fois que les droits ont été ouverts par le coordinateur, la création devient possible pour l'observateur. Pour démarrer la création d'un nouveau protocole SHOC, il faut tout d'abord se connecter au site Visionature local, en l'occurrence : <u>http://franche-comte.lpo.fr/</u>. Comme pour le STOC, allez dans l'onglet « Transmettre mes observations », puis allez sur la commune au centre de votre carré SHOC. Il faut ensuite prendre un lieu-dit de référence autour duquel seront construits les transects (donc inclus dans le carré SHOC attribué à l'observateur). Pour le faire, vous avez deux possibilités :

- utiliser un lieu-dit existant en cliquant directement dessus ;
- créer automatiquement un nouveau lieu-dit en cliquant ailleurs sur la carte.

Dans les deux cas, un menu contextuel s'ouvre (et si vous avez les droits nécessaires), vous trouverez une nouvelle entrée : "Créer un SHOC".

| en tapant du texte                                                                                                    |                                                                                               | par coordone      | ées géographiques               |          |
|----------------------------------------------------------------------------------------------------|-----------------------------------------------------------------------------------------------|-------------------|---------------------------------|----------|
|                                                                                                    | Afficher                                                                                      | Lon               | Let                             | Afficher |
| en choisissant une commune                                                                                                    |                                                                                               |                   |                                 |          |
| < Tapez le débu                                                                                                    | it d'une commune 🛛 🔻                                                                          | Afficher Zoomer s | ur la commune                   |          |
| in choisissant parmi                                                                                                    |                                                                                               |                   |                                 |          |
| mes derniers lieux-dits mes lieux-d                                                                                                    | its les plus utilisés                                                                         |                   |                                 |          |
| Maraia dez Grandes Bachez (NW).                                                                                                    |                                                                                               |                   |                                 |          |
| en cliquant sur la carte                                                                                                    |                                                                                               |                   |                                 |          |
| Instantion under      Instantion     Instantion | LINY IN - 28 m<br>mattern aut on Resultin<br>mattern process<br>dates fournation post on Free |                   | roport de la<br>elle-bile de Re |          |

Créer un nouveau protocole SHOC autour d'un lieu-dit existant

Une fois ce menu sélectionné, une nouvelle page de création s'affiche. Un cadre rouge délimite automatiquement le carré de référence correspondant. Il est donc particulièrement important de sélectionner comme lieu-dit de départ un point qui se trouve à l'intérieur du carré souhaité. Si nécessaire, il faut créer un nouveau lieu-dit qui puisse être utilisable (i.e. dans le carré de référence) :

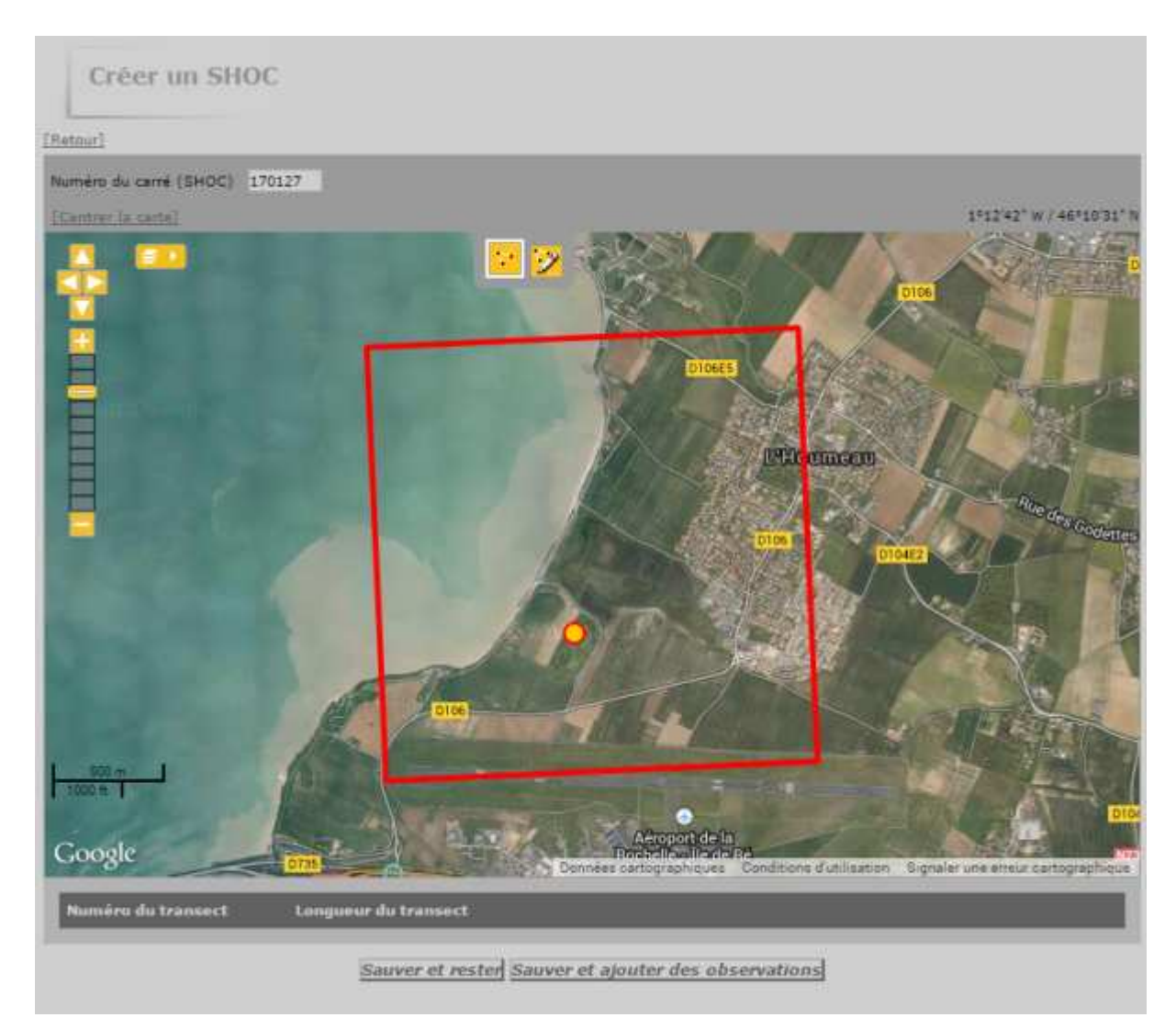

Première étape de la création d'un nouveau tracé SHOC

En haut de la carte se trouve une barre d'outils qui varie en fonction des possibilités du protocole en cours. Pour SHOC, formé de 10 transects, il n'existe que deux boutons pour créer et modifier les transects. Le premier (flèche bleue) permet de créer un transect, le deuxième (flèche violette) permet de modifier les transects déjà dessiné. Lors du dessin, chaque transect est listé en dessous avec sa longueur effective :

| Numero du carré (SHOC) 1 | 70127                                                                 |               |
|--------------------------|-----------------------------------------------------------------------|---------------|
| [Centrar la carta]       | 1*1028" W                                                             | / 46*12'06" N |
| 500 m                    |                                                                       |               |
| Google                   | Donnees cartographiques Conditions Sutilisation Eignaler une erreur n | artographicue |
| Numéro du transect       | Longueur du transect                                                  |               |
| 1                        | 0.43 km                                                               |               |
| 2                        | 0.37 km                                                               |               |
| 3                        | 0.36 km                                                               |               |
| 4                        | 0.37 km                                                               |               |
| 5                        | 0.27 km                                                               |               |
| 6                        | 0.35 km                                                               |               |
| 7                        | 0.34 km                                                               |               |
| 8                        | 0.43 km                                                               |               |
| 9                        | 0.92 km                                                               |               |
| 10                       | 0.66 km                                                               |               |
|                          | Sauver et rester Sauver et ajouter des observations                   |               |

#### Créer un tracé SHOC

Pour modifier un transect existant, il faut d'abord choisir l'outil de modification (flèche verte), puis sélectionner le transect qu'on cherche à modifier, soit en cliquant sur le transect directement sur la carte, soit en dessous en cliquant sur la ligne correspondante (flèche rouge). Une fois le transect sélectionné, il devient bleu et la ligne corresponante en dessous est mise en évidence en jaune. Sur la carte, des ronds orange apparaissent et permettent de

manipuler la ligne. Les ronds "plein" (flèche violette) sont les sommets actuels qui peuvent être déplacé. Des ronds "semi-transparent" (flèche bleue) sont placés au centre de chaque segment pour pouvoir le brisé de manière à créer deux nouveaux segments. En sélectionnant un point "plein" en en appuyant sur "supp" sur le clavier, le point est supprimé.

Pour supprimer complètement un transect, il faut cliquer sur la croix en fin de ligne (flèche jaune) :

| iero do carré (SHOC) 170127                                                                                                    |                                                                                             |
|----------------------------------------------------------------------------------------------------|---------------------------------------------------------------------------------------------|
| otrar ia carta) 1º11'36' W /4                                                                                                    | 6*11'30" N                                                                                  |
| Anse de<br>Perceto                                                                                                    |                                                                                             |
| 100 m<br>Dn<br>Données cartographiques \$2014 Geogle Insigni & 82014, Great foot Insign Dignationals Conditions d'utilisation : Eignales une entre carto                                                                                                    | graphque                                                                                    |
| 100 m<br>Dn<br>Dn<br>Données cartographiques \$2014 Google Imagerie \$2014, Onex/Epot Image DigitalOsobe Conditions d'utimation. Signaler une enter carto<br>mièrro du transect Longueur du transect                                                                                                    | erenque                                                                                     |
| 100 m<br>Dr 100 m<br>Données cartographicus \$2014 Google Imagerie \$2014, Great Tpot Image Digitadoble Conditions d'utimation Signaler une enter carto<br>Imério du transect Longueurs du transect<br>0.43 km                                                                                                    | erendur<br>K                                                                                |
| 100 m<br>Dn<br>Dn<br>Données cartographiques \$2014 Google Imagerie \$2014, Onex/Epot Image Digite Order<br>Données cartographiques \$2014 Google Imagerie \$2014, Onex/Epot Image Digite Order<br>Données cartographiques \$2014 Google Imagerie \$2014, Onex/Epot Image Digite Order<br>Données cartographiques \$2014 Google Imagerie \$2014, Onex/Epot Image Digite Order<br>Données cartographiques \$2014 Google Imagerie \$2014, Onex/Epot Image Digite Order<br>Données cartographiques \$2014 Google Imagerie \$2014, Onex/Epot Image Digite Order<br>Données Conditions d'utilisation & Signales une enter carto<br>Imagerie Digite Order<br>Données Cartographiques \$2014 Google Imagerie \$2014, Onex/Epot Image Digite Order<br>Données Cartographiques \$2014 Google Imagerie \$2014, Onex/Epot Imagerie Conditions d'utilisation & Signales une enter carto<br>Imagerie Digite Order<br>Données Cartographiques \$2014 Google Imagerie \$2014, Onex/Epot Imagerie Conditions d'utilisation & Signales une enter carto<br>Imagerie Digite Order<br>Données Cartographiques \$2014 Google Imagerie \$2014, Onex/Epot Imagerie Conditions d'utilisation & Signales une enter carto<br>Imagerie Digite Order<br>Données Cartographiques \$2014 Google Imagerie \$2014, Onex/Epot Imagerie Conditions d'utilisation & Signales une enter cartographic<br>Imagerie Digite Order<br>Imagerie Digite Order<br>Digite Order<br>Digite Orde | State data                                                                                  |
| 100 m       0.0 g/c         Données cartop zohoues \$2014 Google Imagerie \$2014 Onex Tool Image DigitaClobe       Conditions d'utilisation       Sigueler une anteo carto         miéro dui transect       Longueorzhi transect       0.43 km         0.37 km       0.36 km                                                                                                    | ×<br>×<br>fitebydne                                                                         |
| 100 m<br>Dn<br>Données cartographiques 92014 Geogle Imagerie 92014, Greez/Loot Image Dupte Orbe. Conditions d'ut mator. Signaler une enter carto<br>Imièro du transect<br>0.43 km<br>0.37 km<br>0.36 km<br>0.37 km                                                                                                    | ×<br>×<br>Statydate                                                                         |
| 100 m<br>Dr 100 m<br>Données cartoprophousis 52014 Google Imagerie 62014, Onex Tool Image Digitadoble - Conditions d'utimation - Signaler une artico carto<br>mérro du transect - Longueur du transect<br>0.43 km<br>0.37 km<br>0.36 km<br>0.37 km<br>0.37 km                                                                                                    | ×<br>×<br>×<br>fileshydne                                                                   |
| 100 m<br>On T<br>Données cartographiques #2014 Geogle Imagerie #2014, Onex/Epot Image Digitabilities Conditions d'utilisation Eignater une enteur carto<br>umérro du transect<br>0.43 km<br>0.37 km<br>0.36 km<br>0.37 km<br>0.35 km                                                                                                    |                                                                                             |
| 100 m<br>Données cartographiques 22014 Geogle Imagerie 62014, Direx/Toot Image Digita/Diabe Conditions d'utilisation Signaler une entres carto<br>Imére dia transect Longueurs du transect<br>0.43 km<br>0.37 km<br>0.36 km<br>0.37 km<br>0.35 km<br>0.35 km<br>0.35 km                                                                                                    | ×<br>×<br>×<br>theorem                                                                      |
| 100 m<br>01 00 m<br>01 00 m<br>00 m<br>0 m 4 m cartop zohieus 5 2014 Google imagelle 5 2014, doez floot image Dight Solde - Conditions d'ubination - Siguite une enter carto<br>0 méro du transect - Longueur du transect<br>0.43 km<br>0.37 km<br>0.37 km<br>0.37 km<br>0.35 km<br>0.34 km<br>0.34 km                                                                                                    | X<br>X<br>X<br>X<br>X<br>X<br>X<br>X<br>X<br>X<br>X<br>X<br>X<br>X<br>X<br>X<br>X<br>X<br>X |
| 100 m<br>On T<br>Dennées cartographenes 52014 Geogle Inegele 62014, Great foot mage Digitations & Conditions d'ultimation. Expresenter certe<br>mérro du transect<br>0.43 km<br>0.36 km<br>0.37 km<br>0.35 km<br>0.35 km<br>0.34 km<br>0.34 km<br>0.32 km<br>0.34 km<br>0.32 km                                                                                                    | ×<br>×<br>×<br>×<br>×<br>×                                                                  |

Modifier un tracé SHOC avant sauvegarde

Sauver et rester Sauver et ajouter des observations

Boutons de sauvegarde

| Numéro du transect | Longueur du transect |
|--------------------|----------------------|
| 1                  | 0.43 km              |
| 2                  | 0.37 km              |
| 3                  | 0.36 km              |
| 4                  | 0.37 km              |
| 5                  | 0.27 km              |
| 6                  | 0.35 km              |
| 7                  | 0.34 km              |
| 8                  | 0.43 km              |
| 9                  | 0.92 km              |
| 10                 | 0.66 km              |

Après la sauvegarde définitive la modification n'est plus possible

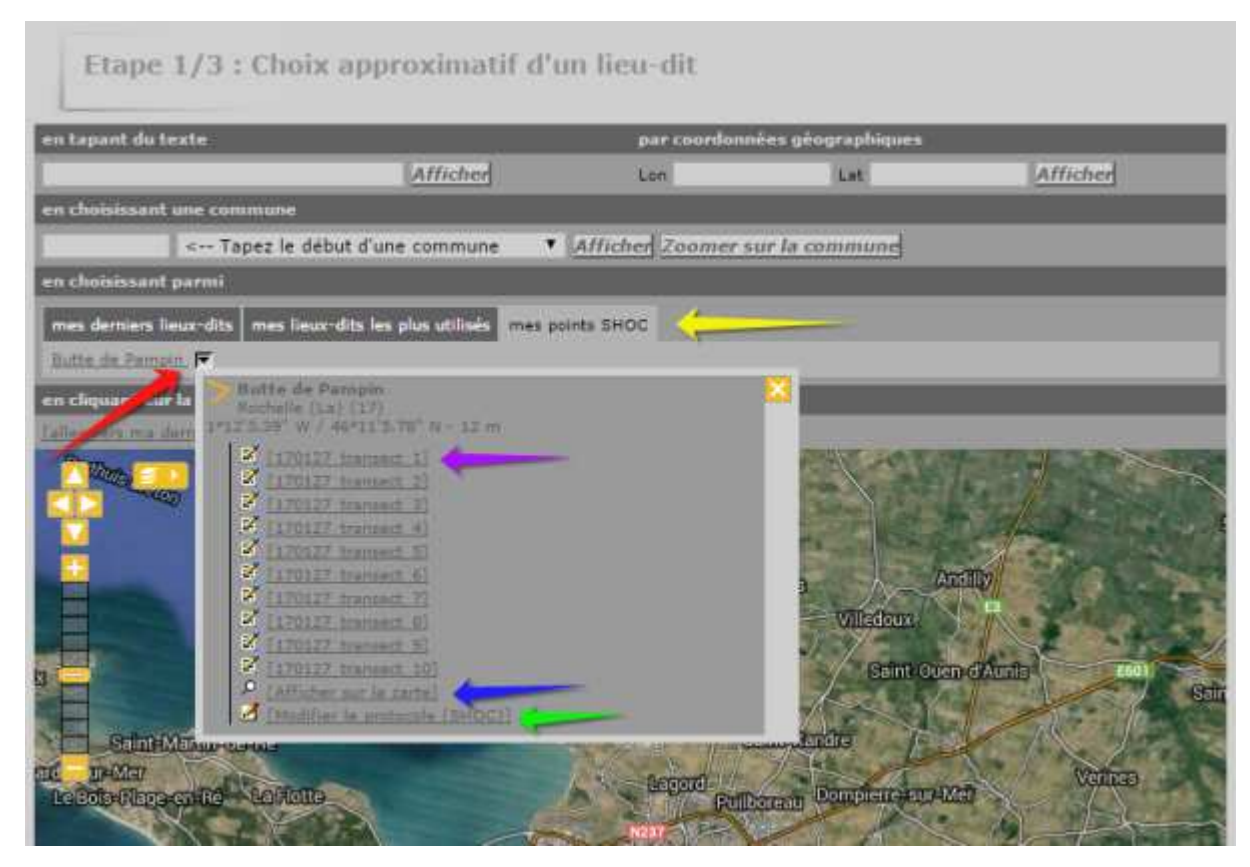

Démarrer une saisie SHOC

| Transmettre               | e mes observations                                          |
|---------------------------|-------------------------------------------------------------|
| SHOC                      | 170127                                                      |
| Numéro du transect        | 6 🔻 📫                                                       |
| Numéro du passage         | 1 7                                                         |
|                           |                                                             |
| Choisissez une date       |                                                             |
| Horaire                   | 19.12.2014 Intervalle de temps de 10 ▼ h 00 ▼ à 11 ▼ h 10 ▼ |
| Commentaires              |                                                             |
| Code étude                |                                                             |
| Cacher toutes les obse    | invations                                                   |
| _                         |                                                             |
| Habitat principal         |                                                             |
| * Habitat 1 A - Forêt (a  | arbres > 5m de hauteur)                                     |
| * Habitat 2 1 - Feuillus  | <b>T</b>                                                    |
| Habitat 3a                |                                                             |
| Habitat 3b                |                                                             |
| Habitat 4a                | •                                                           |
| Habitat 4b                | •                                                           |
|                           |                                                             |
| Habitat secondaire        |                                                             |
| Habitat 1                 | •                                                           |
|                           |                                                             |
| Météo                     |                                                             |
| * Couverture nuageuse     | 0 - 33% •                                                   |
| * Pluie                   | Bruine                                                      |
| * Vent                    | Absent                                                      |
| * Visibilité              | visibilité modérée 🔻                                        |
| * Neige                   | Pas de neige V                                              |
| Teansnet                  |                                                             |
| Moven de transport - A pi | ed T                                                        |
| moyen de transport : A pr |                                                             |
|                           | Suivant                                                     |

# Saisie SHOC : étape 1

| Date vend                           | Lieu-dit              | 170127_transect_6 / Rochelle (La) (17)                                                   |
|-------------------------------------|-----------------------|------------------------------------------------------------------------------------------|
|                                     | Date                  | vendredi 19 décembre 2014 / 10h00-11h10                                                  |
| voer de lieu?                       | iger de lieu]         |                                                                                          |
|                                     |                       |                                                                                          |
| Veuillez remplir le formulaire de l | Veuillez remplir le f | ormulaire de manière exhaustive. Si vous n'avez pas vu une espèce, laissez la case vide. |
| Veuillez remplir le formulaire de i | Veuillez remplir le f | ormulaire de manière exhaustive. Si vous n'avez pas vu une espèce, laissez la case vide. |
| Veuillez remplir le formulaire de   | Veuillez remplir le f | ormulaire de manière exhaustive. Si vous n'avez pas vu une espèce, laissez la case vide. |
| Veuillez remplir le formulaire de r | Veuillez remplir le f | ormulaire de manière exhaustive. Si vous n'avez pas vu une espèce, laissez la case vide. |

Saisie SHOC : étape 2

| Transmettre mes observations                              |                                                                                                    |  |  |  |  |  |
|-----------------------------------------------------------|----------------------------------------------------------------------------------------------------|--|--|--|--|--|
| Lieu-dit                                                  | 170127_transect_6 / Rochelle (La) (17)                                                                           |  |  |  |  |  |
| Date                                                      | vendredi 19 décembre 2014 / 10h00-11h10                                                                          |  |  |  |  |  |
| <u>[changer de lieu]</u><br>Veuillez remplir le formulair | re de manière exhaustive. Si vous n'avez pas vu une espèce, laissez la case vide.                                |  |  |  |  |  |
| + Troglodyte mignon                                       | 3                                                                                                    |  |  |  |  |  |
| Nombre                                                    | Distance                                                                                                    |  |  |  |  |  |
| 1 1×<br>2 2×                                              | Distance moins de 25m<br>Distance moins de 100m<br>Distance moins de 200m<br>Distance plus de 200m<br>En transit |  |  |  |  |  |
| + Accenteur mouchet                                       | 10                                                                                                    |  |  |  |  |  |
| Nombre                                                    | Distance                                                                                                    |  |  |  |  |  |
| 10 10×                                                    | Distance moins de 25m<br>Distance moins de 100m<br>Distance moins de 200m<br>Distance plus de 200m<br>En transit |  |  |  |  |  |
|                                                           | CHOISISSEZ     Ajouter cette espèce à la liste      Cochez pour permettre l'envoi du formulaire <u>Suivant</u>   |  |  |  |  |  |

# Saisie SHOC : étape 3

| SHOC               | 170127 |
|--------------------|--------|
| Numéro du transect | 1 🔻    |
| Numéro du passage  | 1 🔻    |

# Cheminement de saisie

### Cheminement de saisie

| SHOC               | 170127 |
|--------------------|--------|
| Numéro du transect | 3 🔻    |
| Numéro du passage  | 1 🔻    |

#### Cheminement de saisie

| ѕнос               | 170127 |
|--------------------|--------|
| Numéro du transect | 1 •    |
| uméro du passage   | 2 🔻    |

Cheminement de saisie

| SHOC               | 170127 |
|--------------------|--------|
| Numéro du transect | 2 🔻    |
| Numéro du passage  | 2 🔻    |
|                    |        |

Cheminement de saisie

#### 2.4 Protocole STOC Sites

à venir...

#### 2.5 Protocole STOC Montagne

à venir...